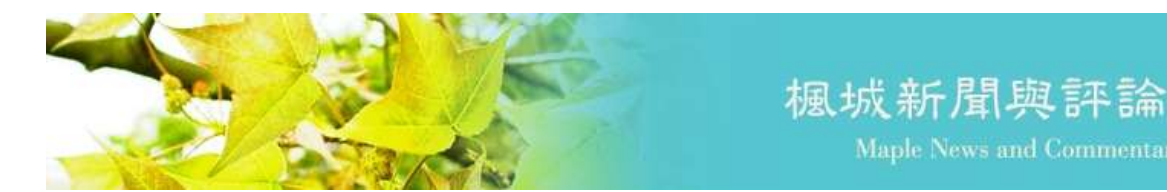

## 查詢 IF 值、5 Year IF 值及其學科排名操作步驟

## 【不可不知】查詢 IF 值、5 Year IF 值及其學科排名操作步驟

您是否需要查詢期刊的 IF 值、5 年 IF 值及學科領域排名資訊呢? 本館提供詳細的查詢步驟供使用者參考,歡迎多加利用! 查詢方式有兩種(二擇一),可利用「教職員著作資料庫」或「JCR 資 料庫」進行查詢。

概述如下:

- 一、臺大醫學校區教職員著作資料庫:(較快速簡便)
  - 有申請教職員著作資料庫的老師及主治醫師可以身分證字號登 入使用。
  - 2. 查詢路徑:指標分析>>WOS 統計分析>>JCR 期刊資料。

二、<u>JCR 資料庫</u>:

- 1. 在臺大校區 (院區) IP 範圍內, 註冊並登入個人帳號;
- 2. 查詢單本期刊的路徑:從首頁輸入刊名進入期刊資料頁面;
- 查詢學科領域排名的路徑:從首頁點選 Categories 進入 Categories by Group。
- ※ 完整資訊請見本館官網>>常用資源>>查詢 IF 值步驟。

| <u> そ</u> 大 國立臺灣大學醫學圖書館<br>National Taiwan University Medical Library |                                                                | = 0 8                                                                   | EITH Rostell English<br>和職員工主 松友 約4<br>回 💶 🎬 S |  |  |  |
|-----------------------------------------------------------------------|----------------------------------------------------------------|-------------------------------------------------------------------------|------------------------------------------------|--|--|--|
| 郭慧克道 电子资源 法古服務 計                                                      | 廣活動                                                            | 教研服務                                                                    | 關於本證                                           |  |  |  |
| <mark>爾蘭目時</mark> PubMed 整合查詞 站内绘室                                    |                                                                | 期放時間                                                                    |                                                |  |  |  |
| 経線人委長 · 作者成業成準<br>● 信用宣傳 ② 個人前間記録                                     | 今日:1月:30日(編二)<br>至極時間:0:00-21:00<br>専商時間:2923/12/25-2024/02/18 |                                                                         |                                                |  |  |  |
| 谷院校内周聿代借服務                                                            |                                                                | 即時空間資訊                                                                  | MORD                                           |  |  |  |
|                                                                       |                                                                | 在線入駅: 105<br>東部亚位和<br>- 電程度位: 37<br>- 電単成白器室: 一般席 71   麻陽磁楽 2<br>(1008) |                                                |  |  |  |
|                                                                       | 7802                                                           | 常用服務                                                                    |                                                |  |  |  |
|                                                                       | Il leger                                                       | • 開生時間                                                                  | ▶ 天物招援                                         |  |  |  |
|                                                                       |                                                                | • 极外建爆器定                                                                | • 教生學部                                         |  |  |  |
| 生態分院 新竹分院 竹東分院 製林分                                                    | 100                                                            | • 极内美者代信                                                                | • 蒜薯相                                          |  |  |  |
| AD 77 198 53 1602 AD 73 198 52 06 35 AD 77 198 54 2909 AD 73 198 56   | (268                                                           | · JADE文獻信道                                                              | · #-91000                                      |  |  |  |
| 最新消息                                                                  |                                                                | • 學科證確                                                                  | • 學習共享空間                                       |  |  |  |
| • 113年賽館開放時間公園                                                        | 20240104                                                       | 常用資源                                                                    |                                                |  |  |  |
| 《公告》112-1研究所單價主學估論交通交注意事項                                             | 2024/01/18                                                     | Browning                                                                | . DubMad                                       |  |  |  |
| <ul> <li>113年2月起,豐富能印織全面印為他提供加熱超高</li> </ul>                          | 20240101                                                       | <ul> <li>Endblote</li> </ul>                                            | + He ToDate                                    |  |  |  |
| ・協文投稿 停   看   線   Web of Science 知刊は想得類型Master Journal List資訊         | 2023/03/27                                                     | ClinicalKey                                                             | CK Student                                     |  |  |  |
| <ul> <li>         ・         ・         ・</li></ul>                     | 30240101                                                       | <ul> <li>EMBASE</li> </ul>                                              | + Cochrane                                     |  |  |  |
|                                                                       | MORE                                                           | · Web of Science                                                        | + JCR                                          |  |  |  |
|                                                                       |                                                                | NTU Scholars                                                            | • 查爾斯查会學                                       |  |  |  |

## ▲ 常用資源>>查詢 IF 值步驟

| 推 <b>页 &gt; </b> 關於本指 > 這是總獎 > | 「直接IF值 - 5 Year IF1 | Enweige obligen                                                                                        | CONTRACTOR                           |       |    |                | 10000    |        |  |
|--------------------------------|---------------------|----------------------------------------------------------------------------------------------------|--------------------------------------|-------|----|----------------|----------|--------|--|
| 皆頁> 質於本指> 消息總覽>                | 「直找IF值-5 Year IF值   | 「方知道ないない」の語を出版                                                                                         |                                      |       |    |                |          |        |  |
|                                |                     | Locade Heaters 1 #19819-1036                                                                           |                                      |       |    |                |          |        |  |
| <b>四於本館</b>                    | 消息總難                |                                                                                                    |                                      |       |    |                |          |        |  |
| 網放時間 / 休暇公告                    | 1 00                | 「查詢IF值 - 5 Ye                                                                                          | ar IF值及其學                            | 科拼名」( | 的槲 | 作步骤            |          |        |  |
| 本徽介绍                           | 20                  | ▲ 臍根密発短 № 公告 @ 11921                                                                                   |                                      |       |    |                |          |        |  |
| 捐款與招募                          | 一月                  | 月 《「書與行信・5 War 沪信及其學科總告」即操作世襲-update1130129号.pdf                                                       |                                      |       |    |                |          |        |  |
| 期單辦法                           | 1.0                 | <ul> <li>一一約用量大量學校裏飲職員量作資料率,可供請取得評值,SYF值及學科提名資訊:</li> <li>1、海中請款購買者,資料率約素加益主治費通可以換分類字驗量人使用。</li> </ul> |                                      |       |    |                |          |        |  |
| 公共服務                           |                     |                                                                                                    |                                      |       |    |                |          |        |  |
| 出版胡                            | C9                  | 如何被來問題,將單當計小姐。分類286147。<br>2. 總證:https://pps.mc.ntu.edu.tw/                                            |                                      |       |    |                |          |        |  |
| 文創商品                           | - 54                | 1. 查询IF或5YIF路径:推广分析>>WOS统計分析>>JCR期刊資料                                                                  |                                      |       |    |                |          |        |  |
| 消息感觉                           |                     | 二·抽費利用JCR港和資                                                                                           | 料準査的・調会市川                            | 下跳明:  |    |                |          |        |  |
| 12月春温                          | 1                   | **望重音語言資常用資                                                                                            | 序→進入JCR資料庫                           |       |    |                |          |        |  |
| 交通位置                           | 10                  | 1                                                                                                    |                                      |       |    |                | in deck  | C PHOT |  |
|                                |                     | P C Betland Teires                                                                                     | 大学哲学所 的 M<br>Internet Indust Library |       |    |                | 0.0      |        |  |
|                                |                     | -                                                                                                    |                                      | TRAM  |    | RUMP.          | -        |        |  |
|                                |                     | Ratto Pares Billio                                                                                     | 1448                                 |       | -  | nn.            |          |        |  |
|                                |                     | BRIDE DECEMP                                                                                           |                                      |       |    | 1.4.4.11.12.08 | D2<br>01 |        |  |
|                                |                     |                                                                                                    |                                      |       |    |                |          | -      |  |
|                                |                     | A BEER D ALTERN                                                                                        |                                      |       |    |                |          |        |  |
|                                |                     |                                                                                                    |                                      |       | -  | 28411          |          | -      |  |

## ▲ 操作步驟網頁